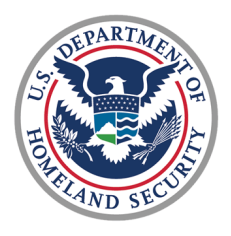

U.S. Coast Guard Health, Safety, & Work-Life Service Center

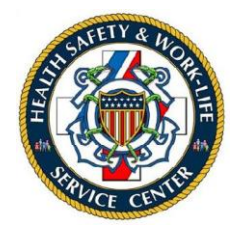

CG Ombudsman Registry User Guide for Commanding Officers, Officers-in-Charge, Command Designees

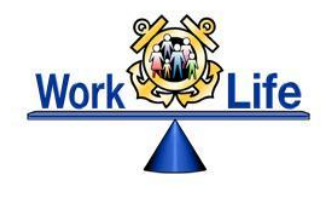

## **Table of Contents**

| Ombudsman Registration1                                                  |
|--------------------------------------------------------------------------|
| Commander Registration1                                                  |
| Assignment of Commanding Officer, Officer-in-Charge, or Command Designee |
| Assigning ombudsmen to a unit                                            |
| Monthly Worksheets                                                       |
| Removing ombudsman or CO/OIC/Command designee from the registry5         |
| Support5                                                                 |
| Reports                                                                  |
| Count Report                                                             |
| Worksheet Statistics                                                     |
| Registry Assistance                                                      |

## CG OMBUDSMAN REGISTRY USER GUIDE COs/OICs/COMMAND DESIGNEES

This user guide provides the procedures required for using the CG Ombudsman Registry. For the purposes of this guide, the term Commander refers to all command designees in the registry.

- 1. Ombudsmen Registration. Ombudsmen cannot register or assign themselves to a command. The ombudsman program manager, commanding officer/officer-in-charge, command designee, regional ombudsman coordinators, and HSWL RP ombudsman coordinators have the ability to register and assign ombudsmen to their unit(s). Per COMDTNST 1750.4 (series), it is the command's responsibility to ensure that their command is registered, ombudsman/ombudsmen are assigned, and worksheet data is submitted.
- 2. **Commander Registration.** To register as a commanding officer/officer-in-charge or command designee go to <u>www.cgombudsmanregistry.org</u>, login and complete the Commander Registration form. Complete the steps in the table below to register.

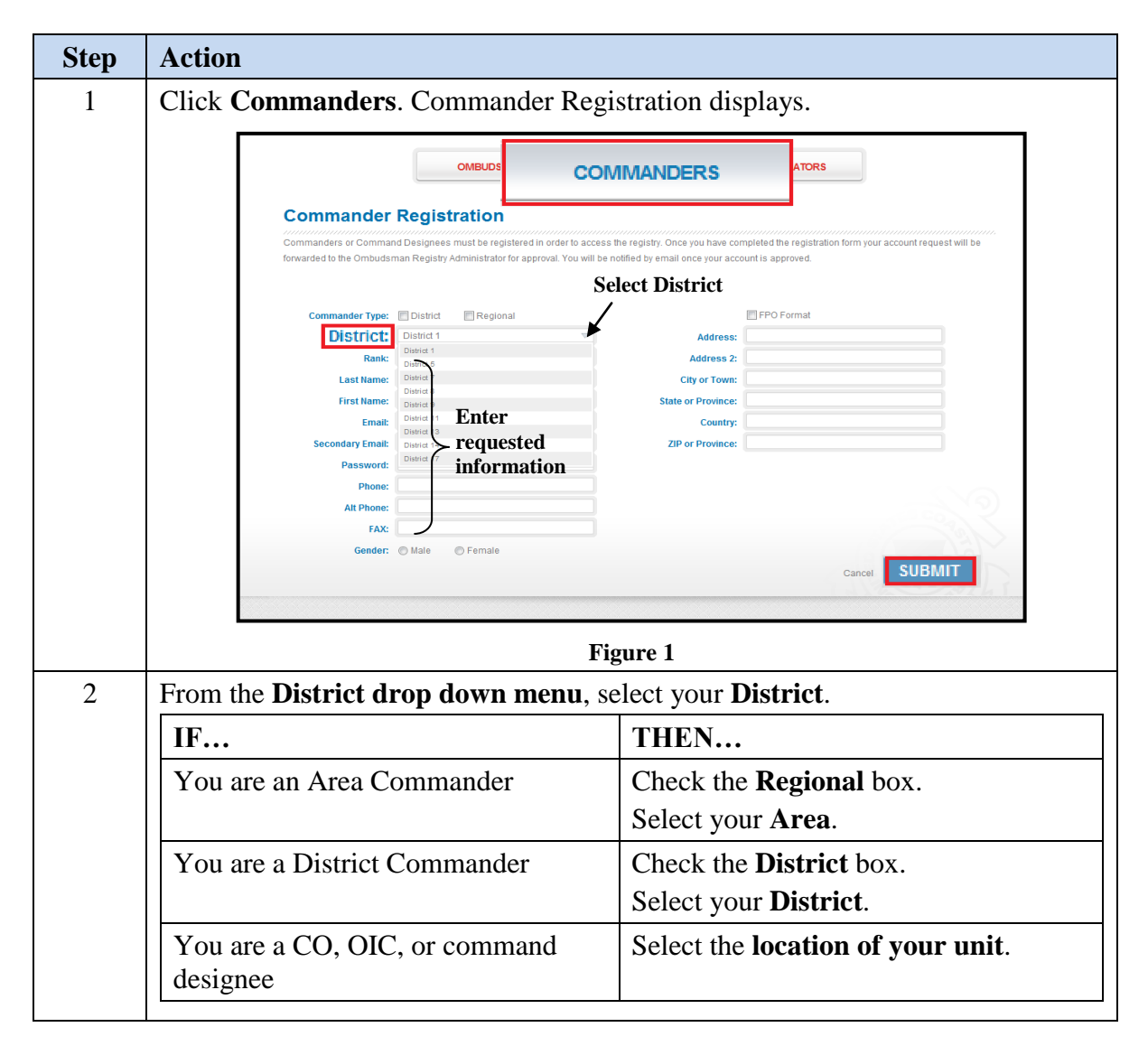

| Step | Action                                                                                                  |                                                                                                    |  |  |
|------|----------------------------------------------------------------------------------------------------|----------------------------------------------------------------------------------------------------|--|--|
| 3    | Enter <b>requested information</b> (e.g., last name, first name, email, etc.) in the corresponding box. |                                                                                                    |  |  |
| 4    | Click Submit.                                                                                           |                                                                                                    |  |  |
|      | IF                                                                                                    | THEN                                                                                                    |  |  |
|      | Successfully submittedSubmission Sent Successfully message<br>display (Figure 2).                       |                                                                                                    |  |  |
|      | Submission was not<br>successful                                                                        | No message will display. Try again, if no<br>message displays, contact one of the registry<br>administrators listed at the end of these<br>directions. |  |  |
|      | Windows Internet Explorer Submission Sent Succession                                                    | cessfully. Please wait for an OPM to approve your                                                                                                    |  |  |
|      | Figure 2                                                                                                |                                                                                                    |  |  |

You will be notified by email when your account has been approved. Once your account has been approved you may return to the registry and logon to assign yourself to the unit.

3. Assignment of Commanding Officer, Officer-in-Charge, or Command Designee. Once a commander has registered, he/she needs to be assigned to their command.

| Step | Action                                                                                                    |
|------|----------------------------------------------------------------------------------------------------|
| 1    | Click Units.                                                                                                    |
| 2    | In the <b>OPFAC</b> box, enter last <b>5 digits</b> of the <b>OPFAC</b> , and then click <b>Add Unit</b> .                                                                                                    |
|      | Dashboard Units Support Broadcast Reports                                                                                                    |
|      | My Units                                                                                                    |
|      | OPFAC: (370 Add Unit.)<br>37000 SECTOR NORTHERN NEW ENGLAND<br>37010 SECTOR BOSTON                                                                                                    |
|      | Order Ork Servey ENGLATE     Order Ork Servey ENGLATE     Order Ork Servey ENGLATE     Order Ork Servey ENGLATE     Order Ork Servey ENGLATE     Order Order Order Order     Order Order Or |
|      | Figure 3                                                                                                    |

| 2        |                           |                                                                                                    |  |
|----------|---------------------------|----------------------------------------------------------------------------------------------------|--|
| (Cont'd) | IF                        | THEN                                                                                                    |  |
|          | Unit is in the system     | Add Unit message displays. Click Yes.                                                                                                |  |
|          | Unit is not in the system | No units found message displays. Click the create a new unit link (Figure 4), complete Unit Detail information, and then click Save. |  |
|          | My Uni                    | ts                                                                                                    |  |
|          | OPFAC: 458                | Add Unit                                                                                                    |  |
|          | Not                       | units found. Would you like to <mark>create a new unit?</mark>                                                                       |  |
|          |                           | Figure 4                                                                                                    |  |

Once your unit is approved by the ombudsman program manager, you will be automatically assigned to your unit and you will receive an email notifying you of the approval. Requests are normally approved within 24 to 48 hours.

4. Assigning ombudsmen to a unit. It is the responsibility of the commanding officer to register and assign their ombudsman to their unit per COMDTNST 1750.4 (series).

| Step | Action                               |              |          |       |
|------|--------------------------------------|--------------|----------|-------|
| 1    | Click Units.                         |              |          |       |
| 2    | From the Units Name list, select the | he <b>un</b> | it you w | ant t |
|      | ombudsman/ombudsmen.                 |              |          |       |
|      | Dashboard                            | Units        | Support  | Bro   |
|      | My Units                             |              |          |       |
|      |                                      |              |          |       |

To assign an ombudsman:

| Step | Action                                                                                              |                |               |  |
|------|----------------------------------------------------------------------------------------------------|----------------|---------------|--|
| 1    | Click Units.                                                                                        |                |               |  |
| 2    | From the <b>Units Name</b> list, select the <b>unit</b> you want to assign the ombudsman/ombudsmen. |                |               |  |
|      | Dashboard Uni                                                                                       | ts Support     | Broadcast     |  |
|      | My Units                                                                                            | Add Unit       |               |  |
|      | Units Name                                                                                          |                |               |  |
|      |                                                                                                    | RN NEW ENGLAND | View Workshee |  |
|      | CGC Alwaysaway                                                                                      |                | Command Pend  |  |
|      |                                                                                                    | Figure 5       |               |  |

| Step                                                                                                    | Action                                                                                                    |                                                                                                    |                                                    |  |  |
|----------------------------------------------------------------------------------------------------|----------------------------------------------------------------------------------------------------|----------------------------------------------------------------------------------------------------|----------------------------------------------------|--|--|
| 3                                                                                                    | From the Unit Detail screen, click the Add ( ) button next to Ombudsman.                                                                           |                                                                                                    |                                                    |  |  |
|                                                                                                    | + c m                                                                                                    | nbudsman                                                                                                  | Email                                              |  |  |
|                                                                                                    |                                                                                                    | Figur                                                                                                    | re 6                                               |  |  |
| 4                                                                                                    | Enter last name of the or                                                                                                    | mbudsman (Figu                                                                                            | ure 7).                                            |  |  |
|                                                                                                    | IF                                                                                                    | THEN                                                                                                    |                                                    |  |  |
|                                                                                                    | Name appears in the<br>listDouble click on the <b>name</b> to auto populate<br>name, email address, and phone number (F                            |                                                                                                    |                                                    |  |  |
|                                                                                                    | Name does not appear<br>in the list                                                                                                    | Manually enter <b>required information</b> (i.e. last name, first name, email address, and phone number). |                                                    |  |  |
|                                                                                                    | <b>NOTE:</b> If the email you enter is already with an ombudsman in the system, a me display asking you to choose whether to name with that email. |                                                                                                    |                                                    |  |  |
|                                                                                                    |                                                                                                    | IF THEN                                                                                                   |                                                    |  |  |
|                                                                                                    |                                                                                                    | The name will change to the name<br>of the ombudsman associated with<br>the email address.                |                                                    |  |  |
|                                                                                                    |                                                                                                    | You select                                                                                                | You will not be able to save the                   |  |  |
|                                                                                                    |                                                                                                    | No                                                                                                    | new entry. Ombudsmen cannot share email addresses. |  |  |
|                                                                                                    |                                                                                                    |                                                                                                    | Cancel Save                                        |  |  |
|                                                                                                    | Ombudsman     Enter last name                                                                                                    | Email                                                                                                    | Dhone                                              |  |  |
|                                                                                                    | First Name                                                                                                    | Email Address                                                                                             | Phone                                              |  |  |
| smith, mary ombuds.msstkingsbay@att.net 1111111111 Name displayed<br>smith, Jane christine.m.degraw@uscg.mil 123-256-4526 in the list |                                                                                                    |                                                                                                    | Name displayed Save icon in the list               |  |  |
|                                                                                                    | smith, mary ombuds@att.net                                                                                                    | 111111111                                                                                                 |                                                    |  |  |
|                                                                                                    | Name                                                                                                    | Email<br>chrisdegraw@hotmail.com                                                                          | Phone<br>1 123456748                               |  |  |
|                                                                                                    | Figure 7                                                                                                    |                                                                                                    |                                                    |  |  |
| 5                                                                                                    | Click the Save ( ] ) icon                                                                                                    |                                                                                                    | ·                                                  |  |  |

After an ombudsman has been assigned, the registry will generate an email to the ombudsman indicating that they are registered and provide a temporary password for initial logon. Ombudsmen must update their profile information before monthly worksheets can be entered.

5. Monthly Worksheets. Ombudsmen are required to submit monthly worksheets. Ombudsmen will submit their monthly worksheets no later than the10th of each month following the report month. (i.e. June worksheets will be submitted NLT 10 July). Worksheets are archived by calendar year and all worksheets must be entered NLT midnight eastern time on 31 January of the following year. After 31 January no further worksheets can be entered (i.e. Dec 2018 worksheets must be entered by midnight eastern time on 31 January 2019).

Commanding officers may choose to submit the monthly worksheet rather than the ombudsman. Detailed directions on completing the monthly worksheet can be found in the forms section of the Command Cadre Tool kit at www.dcms.uscg.mil/ombudsman.

| Step | Action                                  |
|------|-----------------------------------------|
| 1    | Click Units.                            |
| 2    | Click View Worksheet.                   |
| 3    | Click Add Worksheet.                    |
| 4    | Click Submit As Final or Save As Draft. |

To submit a monthly worksheet:

If the worksheet is saved as draft, you can return to edit and make changes. Once the "Submit as Final" button has been selected no further changes can be made to the worksheet.

If you have submitted a final worksheet and discover you have made errors, you can submit a "Support Case" request and the erroneous worksheet/worksheets can be deleted.

Units can only submit one worksheet per month. If the unit has two or more ombudsmen, the worksheets will need to be combined.

If the commanding officer wants to view the monthly worksheet prior to the ombudsman submitting it, you may direct your ombudsman to save the worksheet as a draft and the commanding officer may submit the final document through the registry.

- 6. **Removing ombudsman or CO/OIC/Command designee from the registry.** To remove an individual from the unit, simply click **Remove** ( ) button next to their name.
- 7. **Support**. If at any time, you have problems or questions regarding the CG Ombudsman Registry you can submit a support case request.

To submit a support case request:

| Step | Action                                                                                                    |  |  |  |
|------|----------------------------------------------------------------------------------------------------|--|--|--|
| 1    | Click Support.                                                                                                    |  |  |  |
|      | Dashboard         Units         Support         padcast         Reports           My Support Cases         Hyou are experiencing technical problems or need assistance please submit a Support Ticket for technical assistance.         Item technical problems or need assistance please submit a Support Ticket for technical assistance.                                                                                                    |  |  |  |
|      | Add Support Case                                                                                                    |  |  |  |
|      | Figure 8                                                                                                    |  |  |  |
| 2    | Click Add Support Case.                                                                                                    |  |  |  |
| 3    | In the Subject field, enter the subject of the support request.                                                                                                    |  |  |  |
| 4    | In the <b>Comment</b> field, enter <b>comments or questions</b> that describe the support request.                                                                                                    |  |  |  |
|      | Dashboard Units Support Broadcast Reports                                                                                                    |  |  |  |
|      | Add Support Request   Addry a support request  Addry a support request |  |  |  |
|      | Cancel                                                                                                    |  |  |  |
|      | Figure 9                                                                                                    |  |  |  |
| 5    | Click Save.                                                                                                    |  |  |  |

- 8. **Reports.** Each commanding officer/officer-in-charge or command designee has the capability to monitor the commands/units within their AOR. Click on "Reports" on your dashboard to begin.
  - a. **Count Report** (Figure 10) provides the total number of commands you are assigned. If you are assigned to more than one command you can use the **Quick List** feature to look at each command individually. Each listing can be downloaded into an Excel spreadsheet.

| 000 | nt Reports Worksheet Statistics User Logs            |       |
|-----|------------------------------------------------------|-------|
|     | Quick List: All Commands                             |       |
|     |                                                      |       |
|     | Туре                                                 | Count |
| 8   | Total Commands                                       | 1     |
| 8   | Total Commands Without Ombudsmen Assigned            | 0     |
|     | Total Commands Without Commanders/Designees Assigned | 0     |
| *   |                                                      |       |

Figure 10

b. Worksheet statistics (Figure 11) provides the cumulative worksheet totals that your ombudsman has submitted for the current calendar year. District and Area Commanders will have a cumulative report for all ombudsmen within their respective AOR. District and Area Commanders have the ability to use the **Quick List** feature to see a cumulative monthly report for each unit in their AOR.

|                                              |     |                    | Quick List: All Co  | mmands             | ▼        |
|----------------------------------------------|-----|--------------------|---------------------|--------------------|----------|
| Incoming Contacts:                           |     | Outgoing           | Contacts:           |                    |          |
| Spouse/Family Mbr/Significant<br>Other, etc. | 121 |                    | Total Contacts Made | 3649               |          |
| Service Member                               | 52  |                    |                     |                    |          |
| CG/DOD Civilian Personnel                    | 201 |                    |                     |                    |          |
| Community                                    | 117 |                    |                     |                    |          |
| Other                                        | 6   |                    |                     |                    |          |
| Total                                        | 497 |                    |                     |                    |          |
| Type of I&Rs                                 | Т   | otal I&Rs Provided | Time Spe            | nt (1h 30m = 1hr 3 | 30min)   |
| Childcare                                    |     | 14                 | 1h 40m              |                    | duration |
| Deployment                                   |     | 33                 | 3h 15m              |                    | duration |
| Education/Scholarship                        |     | 331                | 1h 25m              |                    | duration |
| Spouse Clubs/Association                     | s   | 50                 | 32m                 |                    | duration |
| Financial                                    |     | 100                | 1h 10m              |                    | duration |
| Housing                                      |     | 13                 | 2h 10m              |                    | duration |

Figure 11

To review individual monthly unit worksheets:

| Step | Action                                                                        |
|------|-------------------------------------------------------------------------------|
| 1    | Click Units.                                                                  |
| 2    | From the Units Name list, click the View Worksheets link next to the unit you |
|      | want to view.                                                                 |
| 3    | From the Worksheets list, select the link for the month and year to view.     |

9. **Registry Assistance.** For assistance with the CG Ombudsman Registry please contact your Health, Safety and Work-Life Regional Practice ombudsman coordinator. Their contact information can be found at www.dcms.uscg.mil/ombudsman.